## Маршрут в Навигаторе при поиске дистанционных программ.

Для поиска программы, осуществляющей обучение в дистанционной форме, необходимо:

1. Зайти на Портал АИС ПФДО: <u>www.27.pfdo.ru</u>

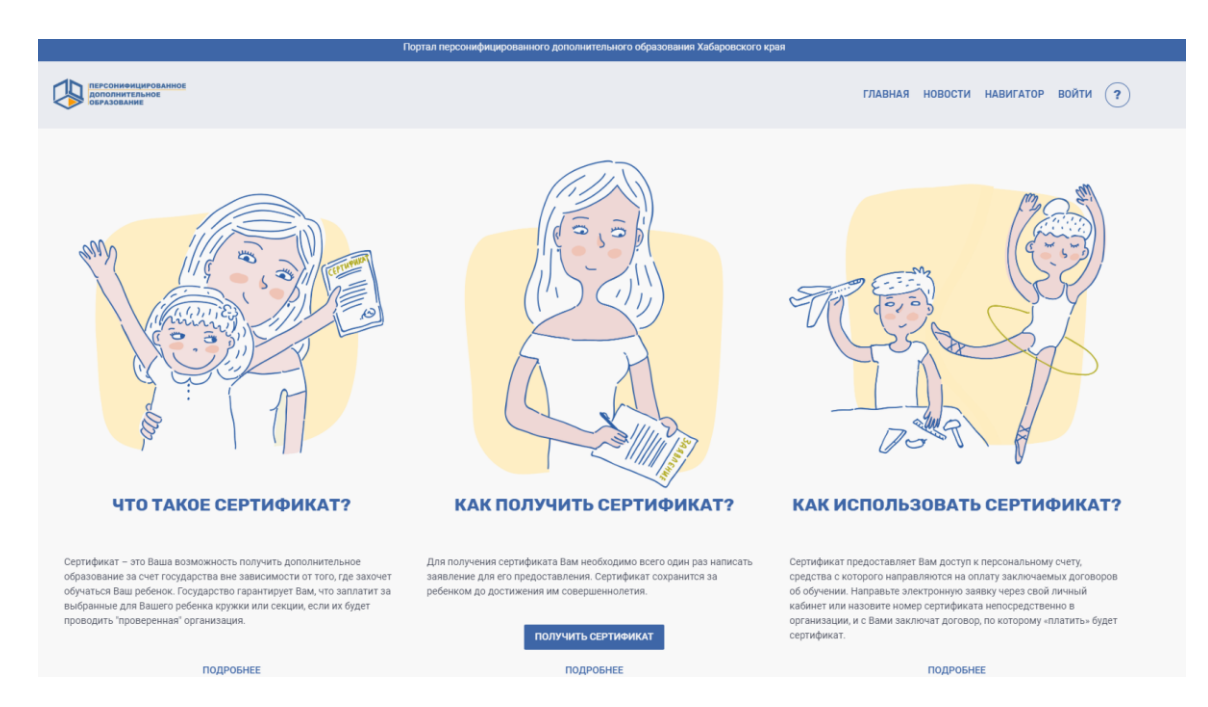

## 2. Пройти в раздел «Навигатор»

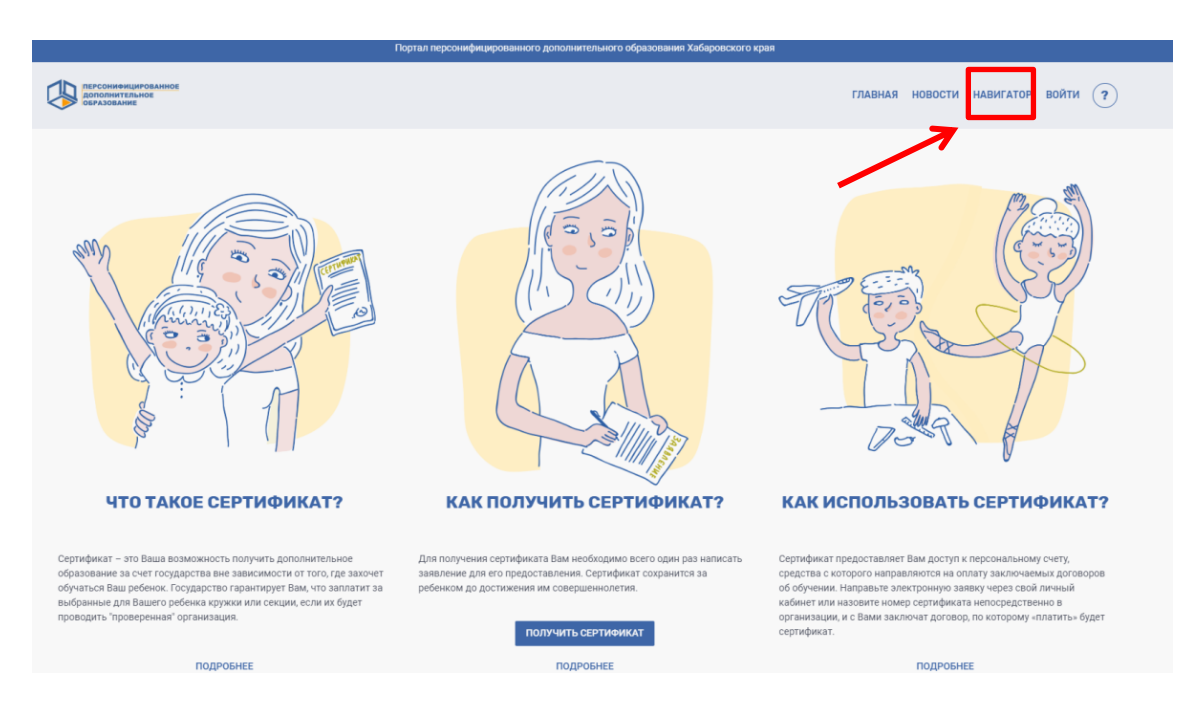

3. С помощью клавиши «Расширенный поиск» в разделе форма обучения выбрать из открывшегося списка интересующую форму, в Вашем случае – с применением дистанционных технологий:

|                                                      | Портал персонифицированного дополнительного образования Хабаровского края       |  |  |  |  |
|------------------------------------------------------|---------------------------------------------------------------------------------|--|--|--|--|
| ПЕРСОНИФИЦИРОВАННОЕ<br>ДОПОЛНИТЕЛЬНОЕ<br>ОБРАЗОВАНИЕ | ГЛАВНАЯ НОВОСТИ НАВИГАТОР ВОЙТИ (?)                                             |  |  |  |  |
|                                                      | НАВИГАТОР В МИРЕ ДОПОЛНИТЕЛЬНОГО ОБРАЗОВАНИЯ<br>открыть карту                   |  |  |  |  |
| _                                                    | Поиск                                                                           |  |  |  |  |
| Программы Организации О Мероприятия                  |                                                                                 |  |  |  |  |
|                                                      | Форма обучения                                                                  |  |  |  |  |
|                                                      | Очная                                                                           |  |  |  |  |
|                                                      | Очно-заочная                                                                    |  |  |  |  |
|                                                      | Заочная                                                                         |  |  |  |  |
|                                                      |                                                                                 |  |  |  |  |
|                                                      | Очная с применением дистанционных технологии и или и элех ронного обучения      |  |  |  |  |
|                                                      | Очно-заочная с применением дистанционных технологий и/или электронного обучения |  |  |  |  |
|                                                      | Заочная с применением дистанционных технологий и/или электронного обучения      |  |  |  |  |
|                                                      | СКРЫТЬ РАСШИРЕННЫЙ ПОИСК                                                        |  |  |  |  |
|                                                      |                                                                                 |  |  |  |  |
|                                                      |                                                                                 |  |  |  |  |
|                                                      |                                                                                 |  |  |  |  |

4. При выборе необходимой формы обучения – сформируется перечень программ соответствующих форме обучения

| ПЕРСОНИФИЦИРОВАННОЕ<br>ДОПОЛНИТЕЛЬНОЕ<br>ОБРАЗОВАНИЕ |                                                                              |                                 | ГЛАВНАЯ НОВОСТИ НАВИГАТОР ВОЙТИ (?) |
|------------------------------------------------------|------------------------------------------------------------------------------|---------------------------------|-------------------------------------|
|                                                      | o <u>Vo</u><br>I <u>I</u> I                                                  |                                 |                                     |
| ДООП "Начальное макетирование"                       | «ПЕШЕЧКА» Уровень освоения: стартовый<br>(программа дистанционного обучения) | Основы компьютерной грамотности | Сам себе режиссёр                   |
|                                                      | Ê                                                                            |                                 |                                     |
| Дистант «Ты не один»                                 | Научный клуб "Открытие"                                                      | Эковолонтёры                    | Кожа в умелых руках                 |

5. Нажав на интересующее изображение с названием откроется диалоговое окно с подробным описанием программы и возможностью записи на нее выбрав значок

| <b>⇒</b>                                                                                                    |  |
|----------------------------------------------------------------------------------------------------|--|
| × ПРОСМОТР ПРОГРАММЫ                                                                                                    |  |
| Эковолонтёры<br>1416 Без ОВЗ Модулей: 1 С С С С С С С С С С С С С С С С С С                                                                                                    |  |
| Задачи программы:<br>• Формировать интерес к учебно-исследовательской деятельности, как необходимой составляющей обучения и первоначальных умений и навыков<br>проведения исследований;<br>• Реализовать механизм включения учащихся в опытно-экспериментальную работу;<br>• Обеспечить широкой возможности для «транслядии» личностных, творческих качеств;<br>• Сформировать новый способ действий, с усвоением индивидуального опыта, с новыми требованиями его применения;<br>• Способствовать формированию широкой картины мира на основе ценностей науки, литературы, искусства, непосредственного познания<br>действительности и себя. |  |
| Виды деятельности<br>Гражданско-патриотическое воспитание                                                                                                    |  |
| Профориентация                                                                                                    |  |
| Социальное воспитание<br>Адрес:<br>г Хабаровск, ул Архангельская, д 25                                                                                                    |  |
| ЗАКРЫТЬ ПОДРОБНЕЕ                                                                                                    |  |

Желаем удачи!